# Installation Manual for "KEW PQA MASTER"

This manual contains explanations how to install the special application and the USB driver on Windows 8 PCs.

### 1. Installation of KEW PQA MASTER

- (1) The following should be checked before installing this application.
- To prepare your system for installation, please close all open programs.
- Be sure NOT to connect the instrument with the USB until installation completes.
- · Installation shall be done with Administrator right. (2) Insert the CD-ROM in your PC's CD drive. Then following pop-up will appear at the upper right on the screen. Left-click on this box.

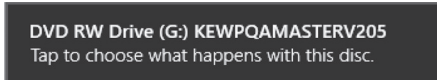

(3) Click and select "Run install.exe" when the following box appears.

If User Account Control dialog box appears, click "Yes".

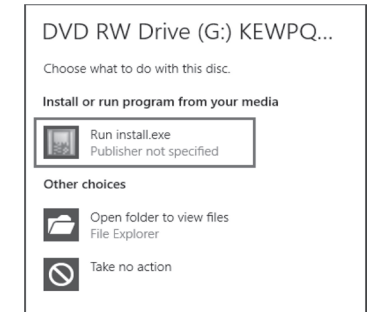

If neither (2) nor (3) appears, run "install.exe" from the CD.

# (3) Select "Browse my computer for driver software".

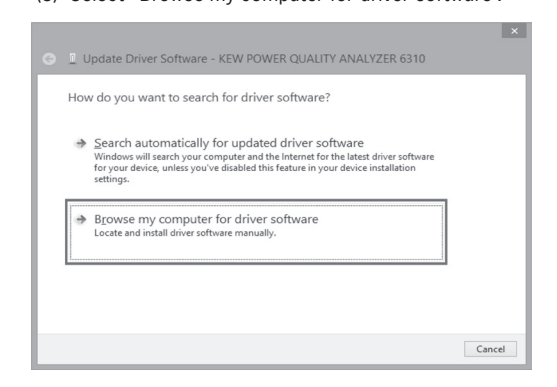

(4) Check the box for "Include subfolders", and then click "Browse" .

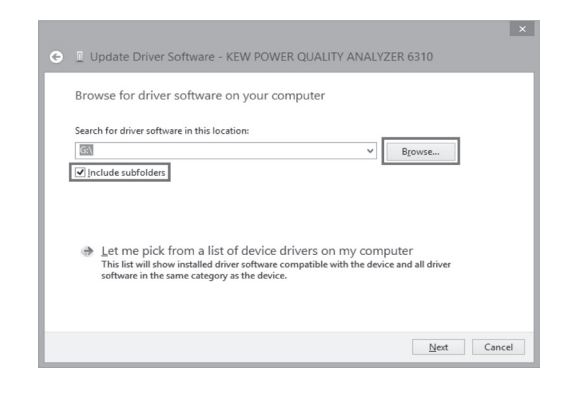

(4) When the following window appears, click "Next".

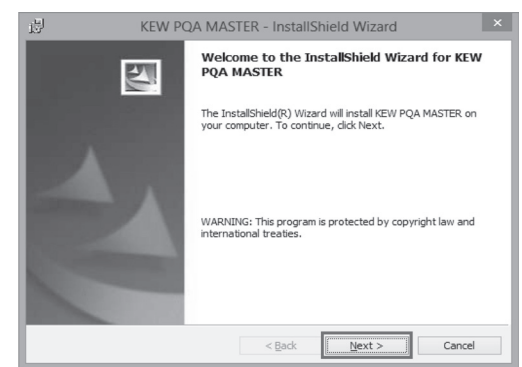

(5) Read through and understand the License Agreement and click "I accept....", and then click" Next".

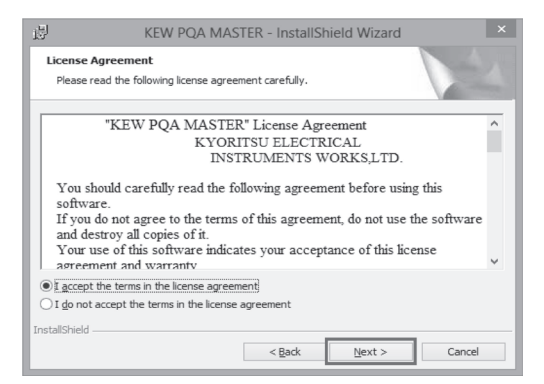

(6) Click "Next" after entering the user information and other supplementary information.

| Please enter your information.              |                             |  |
|---------------------------------------------|-----------------------------|--|
| User Name:                                  |                             |  |
| Organization:                               |                             |  |
|                                             |                             |  |
|                                             |                             |  |
|                                             |                             |  |
| Install this application for:               |                             |  |
| Anyone who use                              | s this computer (all users) |  |
| <ul> <li>Only for <u>m</u>e (adm</li> </ul> | nin)                        |  |
|                                             |                             |  |

## (7) Click "Next".

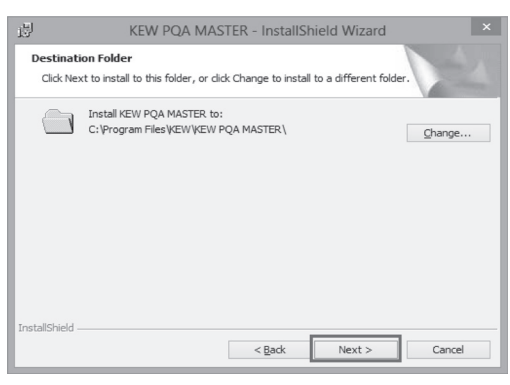

(8) Confirm the information on installation, and then click" Install" to start an installation.

| 退    | KEW PQA MASTER - InstallShield Wizard                                                                                       |
|------|----------------------------------------------------------------------------------------------------|
| R    | teady to Install the Program<br>The wizard is ready to begin installation.                                                  |
|      | If you want to review or change any of your installation settings, click Back. Cli<br>exit the wizard.<br>Current Settings: |
|      | Setup Type:                                                                                                    |
|      | Destination Folder:<br>C:  Program Files KEW KEW PQA MASTER\                                                                |
|      | User Information:<br>Name: admin<br>Company:                                                                                |
| Inst | allShield                                                                                                    |
| L    | < Back Install                                                                                                    |

(9) Click "Finish" when "InstallShield Wizard Complete" dialog box appears.

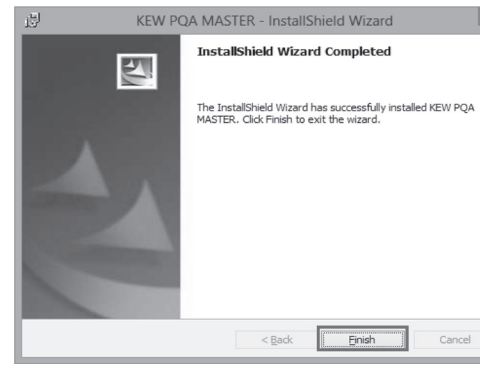

(7) Install is completed when the wizard says "Windows has successfully updated your driver software". Click "Close".

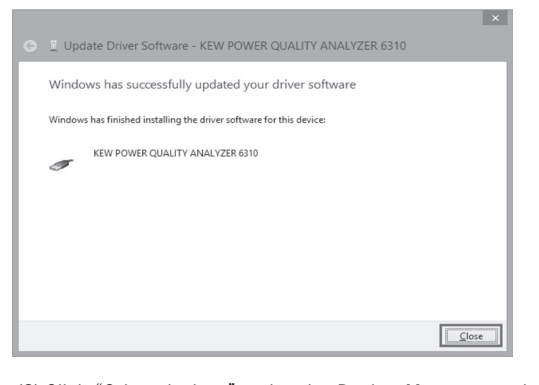

(8) Click "Other devices" under the Device Manager, and then right-click on "USB Serial Port" . Then click "Update Driver Software"

| Device Man                   |                           |
|------------------------------|---------------------------|
| File Action View Help        |                           |
|                              | 周 時 周 昭                   |
| 4 🚔 hp                       |                           |
| Audio inputs and outputs     | puts                      |
| Computer                     |                           |
| Disk drives                  |                           |
| Display adapters             |                           |
| DVD/CD-ROM drives            |                           |
| Human Interface Devi         | ces                       |
| DE ATA/ATAPI contro          | ollers                    |
| Keyboards                    |                           |
| Mice and other pointing      | ng devices                |
| Monitors                     |                           |
| Network adapters             |                           |
| ▲ ① Other devices            |                           |
| RAID Controller              |                           |
| USB Serial Port              |                           |
| Ports (COM & LPT)            | Update Driver Software    |
| Print queues                 | Disable                   |
| Processors                   |                           |
| Description Security devices | Uninstall                 |
| Sound, video and s           | Scan for hardware changes |
| Storage controllers          |                           |
| System devices               | Properties                |
| Universal Serial Bus co      | ontrollers                |

(9) Repeat above step (3) through (6). Installation is completed when the wizard says "Windows has successfully updated your driver software". Click "Close"

| Update Driver Software - KEW POWER QUALITY ANALYZER 6310 (           |
|----------------------------------------------------------------------|
| Windows has successfully updated your driver software                |
| Windows has finished installing the driver software for this device: |
| KEW POWER QUALITY ANALYZER 6310                                      |
|                                                                      |
|                                                                      |
|                                                                      |
|                                                                      |
|                                                                      |

(10) The following two icons will appear in the Device Manager when the driver is successfully installed.

| â                             | Device Manager                         |
|-------------------------------|----------------------------------------|
| <u>File Action View H</u> elp |                                        |
|                               | <b>B</b> 1                             |
| D Other devices               |                                        |
| 4 🐺 Ports (COM & LPT)         |                                        |
| The Communications            | Port (COM1)                            |
| 👘 Intel(R) Active Ma          | nagement Technology - SOL (COM3)       |
| KEW POWER QUA                 | LITY ANALYZER 6310 (COM4)              |
| D Security devices            |                                        |
| b 🖏 Sound, video and ga       | me controllers                         |
| Storage controllers           |                                        |
| Is System devices             |                                        |
| a 🏺 Universal Serial Bus d    | ontrollers                             |
| Generic USB Hub               |                                        |
| Generic USB Hub               |                                        |
| Intel(R) 6 Series/C           | 200 Series Chipset Family USB Enhanced |
| Intel(R) 6 Series/C           | 200 Series Chipset Family USB Enhanced |
| KEW POWER QUA                 | ALITY ANALYZER 6310                    |
|                               |                                        |
|                               |                                        |

### If the CD is not inserted, close the window once by clicking "Cancel" and select again after inserting the CD. Browse For Folder ×

| ▷ 🛄 DVD RW Drive (G:) KEWPQAMASTERV205<br>▷ 📲 Network                       | - 1        |
|-----------------------------------------------------------------------------|------------|
| ▷ 🔛 DVD RW Drive (G:) KEWPQAMASTERV205<br>▷ 📲 Network                       |            |
| ▷         DVD RW Drive (G:) KEWPQAMASTERV205           ▷         ♥₩ Network |            |
| D DVD RW Drive (G:) KEWPQAMASTERV205<br>D ♥ ₩ Network                       |            |
| DVD RW Drive (G:) KEWPQAMASTERV205     Sept Network                         |            |
| DVD RW Drive (G:) KEWPQAMASTERV205     W Network                            |            |
| ⊳ 🖤 Network                                                                 | MASTERV205 |
|                                                                             |            |
|                                                                             |            |
| DUD DUU DUU Z (CL) KEUDO MMACTEDUDOE                                        | ASTERV205  |
|                                                                             |            |

(6) When the following confirmation message appears, after clicking "Next", click "Install", -

| Wo | ould you like to install this device software?                                            |                              |                        |
|----|-------------------------------------------------------------------------------------------|------------------------------|------------------------|
|    | Name: KYORITSU USB Driver Package-Bus Publisher: KYORITSU ELECTRICAL INSTRUMENTS WORKS, L |                              |                        |
|    | Always trust software from "KYORITSU ELECTRICAL<br>INSTRUMENTS WORKS, L".                 | Install                      | Do <u>n</u> 't Install |
| ۲  | You should only install driver software from publishers you trust. How c install?         | an I decide which device sof | tware is safe to       |

Select"Install this driver software anyway" if the following warning window appears. (There is no problem to continue installing because operation has already been verified.)

| Don't install this driver software<br>You should check your manufacture's website for updated driver software<br>for your device.                                                                            |
|----------------------------------------------------------------------------------------------------|
| Install this driver software anyway<br>Only install driver software obtained from your manufacturer's website or<br>disc. Unsigned software from other sources may harm your computer or ste<br>information. |

(5) Select the disk drive in which the CD resides and click OK.

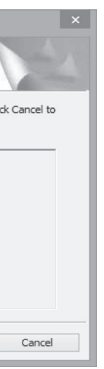

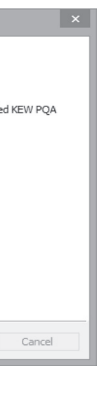

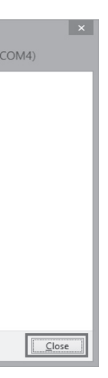

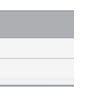

## 2. Installation of USB Driver

(1) Connect KEW6310 and your PC with the USB cable supplied with the instrument. When the following window appears, install the driver

according to the following procedure.

| Device Setup     |                                                                                                    |
|------------------|----------------------------------------------------------------------------------------------------|
| Installing devic | e<br>Please wait while Setup installs necessary files on your system. This may take<br>several minutes. |
|                  | Close                                                                                                   |

### (2) Click "Other devices" and then right-click on "KEW POWER QUALITY ANALYZER 6310" Then click "Update Driver Software"

| File     Action     View     Help       Image: State of the state of the state of                                     |
|----------------------------------------------------------------------------------------------------|
| Image: Second Second |
| ▲     hp       >     ▲       Audio inputs and outputs       >     Disk drives       >     Disk drives       >     ■       >     ■       >     ■       >     ■       >     ■       >     ■       >     ■       >     ■       >     ■       >     ■       >     ■       >     ■       >     ■       >     ■       Monitors       >     ■       >     ■       Network adapters       >     ■       >     ■       Network adapters                                                                                                    |
| ↓     ▲ Audio inputs and outputs       ↓     ₩ Computer       ↓     ₩ Disk drives       ↓     ₩ Display adapters       ↓     ₩ Disk drives       ↓     ₩ Disk drives       ↓     ₩ Disk drives       ↓     ₩ Disk drives       ↓     ₩ Disk drives       ↓     ₩ Disk drives       ↓     ₩ Disk drives       ↓     ₩ Disk drives       ↓     ₩ Mete and other pointing devices       ↓     ₩ Menitors       ↓     ₩ Network adapters       ↓     ₩ Network adapters                                                                                                    |
| ▷     Computer       ▷     Disk drives       ○     Display adapters       ○     DVD/CD-ROM drives       ○     DVD/CD-ROM drives       ○     DE ATA/ATAPI controllers       ○     CM true and other pointing devices       ○     Mentiors       ○     Mentiors       ○     Network adapters       ○     Other devices                                                                                                    |
| ▷                                                                                                    |
| ▷       ■       □       □       □       □       □       □       □       □       □       □       □       □       □       □       □       □       □       □       □       □       □       □       □       □       □       □       □       □       □       □       □       □       □       □       □       □       □       □       □       □       □       □       □       □       □       □       □       □       □       □       □       □       □       □       □       □       □       □       □       □       □       □       □       □       □       □       □       □       □       □       □       □       □       □       □       □       □       □       □       □       □       □       □       □       □       □       □       □       □       □       □       □       □       □       □       □       □       □       □       □       □       □       □       □       □       □       □       □       □       □       □       □       □       □       □       □       □                                                                                                    |
| ▷     BVD/CD-ROM drives       ▷     Bit Human Interface Devices       ▷     Call DE ATA/ATAPI controllers       ▷     Call Kites and other pointing devices       ▷     Monitors       ▷     Monitors       ▷     Monitors       ▷     Monitors                                                                                                    |
| <ul> <li>▷ □<sub>20</sub> Human Interface Devices</li> <li>▷ □ DE ATA/ATAPI controllers</li> <li>▷ Keyboards</li> <li>▷ Mice and other pointing devices</li> <li>▷ Monitors</li> <li>▷ № Network adapters</li> <li>△ Dether devices</li> </ul>                                                                                                    |
| General DE ATA/ATAPI controllers     General Keyboards     Monitors     Monitors     Monitors     Method Keyboards     Method Keyboards     Method Keyboards     Method Keyboards     Monitors                                                                                                    |
| <ul> <li>▷ Keyboards</li> <li>▷ Monitors</li> <li>▷ Monitors</li> <li>▷ Network adapters</li> <li>▷ Methor devices</li> </ul>                                                                                                    |
| <ul> <li>▷ ⑧ Mice and other pointing devices</li> <li>▷ ● Monitors</li> <li>○ ● Network adapters</li> <li>△ ⑲ Other devices</li> </ul>                                                                                                    |
| <ul> <li>▶ Monitors</li> <li>▶ Wetwork adapters</li> <li>▲ D Other devices</li> </ul>                                                                                                    |
| <ul> <li>Network adapters</li> <li>Deter devices</li> </ul>                                                                                                    |
| <ul> <li>Other devices</li> </ul>                                                                                                    |
|                                                                                                    |
| KEW POWER QUALITY ANALYZER 6310                                                                                                    |
| RAID Controller Update Driver Software                                                                                                    |
| Ports (COM & LPT) Disable                                                                                                    |
| Print queues                                                                                                    |
| Processors                                                                                                    |
| Security devices Scan for hardware changes                                                                                                    |
| Sound, video and game                                                                                                    |
| Ge Storage controllers     Properties                                                                                                    |
| Is System devices                                                                                                    |

## USB Driver Un-installation

When the installation of the USB driver is interrupted and re-installation cannot be done, follow the procedure below and delete the existing driver, and then install it again.

- (1) Connect your PC and the instrument with the USB cord.
- (2) Click "Device Manager" in the Control panel. (3) Right click on "KEW POWER QUALITY ANALYZER 6310" under "Other devices".
- (4) Click "Uninstall" to uninstall the USB driver.

| -            | Device Manager                        | - | ×     |
|--------------|---------------------------------------|---|-------|
| <u>F</u> ile | Action View Help                      |   |       |
| (n m         |                                       |   |       |
|              | 🖳 Display adapters                    |   | <br>^ |
| Þ            | DVD/CD-ROM drives                     |   |       |
| Þ            | 🖓 🕅 Human Interface Devices           |   | 1.00  |
| Þ            | IDE ATA/ATAPI controllers             |   |       |
| Þ            | - Keyboards                           |   |       |
| Þ            | Mice and other pointing devices       |   |       |
| Þ            | Monitors                              |   |       |
| Þ            | Network adapters                      |   |       |
|              | D) Other devices                      |   |       |
|              | KEW POWER QUALITY ANALYZER 6310       |   | _     |
|              | ja PO Seal Put                        |   |       |
|              | 3 PO Single Communications Controller |   |       |
|              | ja foit Comune                        |   |       |
| Þ            | Portable Devices                      |   |       |
|              | Ports (COM & LPT)                     |   |       |
|              | Communications Port (COM1)            |   | ~     |
| -            | A                                     |   |       |
|              |                                       |   |       |

- (5) Remove the USB cord connecting your PC and the instrument once, and connect them again.
- (6) When "Found New Hardware Wizard" window appears, follow the procedures described in "USB Driver **Installation**<sup>*i*</sup> and install the driver.

Host